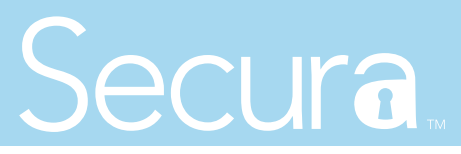

# Secura Sales App and Dealer Admin Site

### August 2017

Effective August 23, 2017, the Secura Sales app is updated to Version 1.1 (8/23/17) and the Dealer Admin Site (dealeradmin.securecomwireless.com) is updated to Version 1.6.1 (08/22/17). The following features are now available.

# **Features**

#### Additional Discount Options

You now have more options for offering customer discounts through the Secura Sales app. With this update, you can set a maximum hardware discount as a dollar amount, percentage, or disable it entirely by configuring your Secura Settings through the Dealer Admin Site. Select a type of discount from the drop-down menu, then enter the maximum hardware discount amount based on the type of discount you chose. If you would like to adjust your Secura discount options, navigate to the Dealer Admin Site and follow these steps:

- 1. Log in to the Dealer Admin Site.
- 2. Click **Tools** in the right-side menu.
- 3. Click Secura Settings.
- 4. Click **Edit**.
- 5. Adjust your discount options. See Figure 1.

| Settin       | gs                         |                  | Service Areas                                                                                           | Items                                            | Monitoring                           | Receivers               | Dealer Dashboard                                                        |
|--------------|----------------------------|------------------|----------------------------------------------------------------------------------------------------|--------------------------------------------------|--------------------------------------|-------------------------|-------------------------------------------------------------------------|
| General      |                            | Email            | noemail@dealeremail.com                                                                                 |                                                  |                                      |                         | <ul> <li>Add Customer</li> <li>Add Customer</li> <li>✓ Tools</li> </ul> |
|              | CMS Ac                     | count Number     | CMSACCOUNT5                                                                                             |                                                  |                                      |                         | O Settings<br>? Help                                                    |
|              | Secur                      | a Private Label  | ~                                                                                                    |                                                  |                                      |                         |                                                                         |
|              | Shipping Rev               | eipt Comment     | Comment here                                                                                            |                                                  |                                      |                         |                                                                         |
|              |                            | Discount Type    | Dollars                                                                                                 | •                                                | Select discount type in dollar amoun | t, percentage, or none. |                                                                         |
|              | Max Hardv                  | vare Discount \$ | \$100.00                                                                                                | <b>←</b>                                         | Enter the maximum discount amoun     | t based discount type.  |                                                                         |
|              | !                          | Payment Setup    | Stripe Status is unavailable.                                                                           |                                                  |                                      |                         |                                                                         |
|              | Orders Require Mar         | nager Approval   | ~                                                                                                    |                                                  |                                      |                         |                                                                         |
| Programming  |                            |                  |                                                                                                    |                                                  |                                      |                         |                                                                         |
|              | Re                         | ceiver Number    | 12                                                                                                    |                                                  |                                      |                         |                                                                         |
|              | Secura Customer Account St | arting Number    | 709                                                                                                    |                                                  |                                      |                         |                                                                         |
|              | Customer Nar               | me Convention    | <last business="" first="" n<="" name="" td=""><td>ame&gt;&lt; 🔻</td><td></td><td></td><td></td></last> | ame>< 🔻                                          |                                      |                         |                                                                         |
| Branding     |                            |                  |                                                                                                    |                                                  |                                      |                         |                                                                         |
|              | Se                         | cura App Logo*   | C Upload View                                                                                           |                                                  |                                      |                         |                                                                         |
| Installation |                            |                  |                                                                                                    |                                                  |                                      |                         |                                                                         |
|              | Loca                       | tion Addresses   | Add address                                                                                             |                                                  |                                      |                         |                                                                         |
|              |                            |                  | Name                                                                                                    | Address                                          |                                      |                         |                                                                         |
|              |                            |                  | HQ2                                                                                                    | 2500 N Partnership Blvd<br>Springfield, MO 65803 | Edit Delete                          |                         |                                                                         |
|              |                            |                  |                                                                                                    |                                                  |                                      |                         |                                                                         |

Figure 1: Additional Discount Options

# **Feature Update**

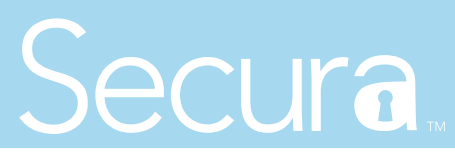

### **Price Flexibility**

You now have more pricing flexibility when pricing items. With this update, you are able to set an item price to \$0.00 (zero) for items you want to sell free of charge. If you would like to adjust your item pricing options, navigate to the Dealer Admin site and follow these steps:

- 1. Log in to the Dealer Admin Site.
- 2. Click **Tools** on the right-side menu.
- 3. Click Secura Settings.
- 4. Click **Edit**.
- 5. Click **Items**, then select an item of your choosing and adjust the price. See Figure 2.

| I Changes Cancel                                           |                                     |       |          |            |      |           | Dealer     Custon     Add |
|------------------------------------------------------------|-------------------------------------|-------|----------|------------|------|-----------|---------------------------|
| Settings                                                   | Service Areas                       | Items |          | Monitoring |      | Receivers | De Tools                  |
| ackages                                                    |                                     |       |          |            |      |           | (값) Setting<br>② Help     |
|                                                            |                                     |       |          |            |      |           |                           |
| Allow Cellular (Verizon <sup>TM</sup> ) to be added to par | iels                                | Cost  | \$73.10  | Prie       | ce   | \$0.00    |                           |
| Package 1: Keypad (Wallmount                               | ), Hub, and Siren                   |       |          |            |      |           |                           |
| HUBWZPKG/SCA: Secura Hub with WiFi and Z-                  | Wave                                | Cost  | \$216.00 | Pr         | rice | \$1.00    |                           |
| HUBWPKG/SCA: Secura Hub with WiFi                          |                                     | Cost  | \$206.00 | Pr         | rice | \$0.00    |                           |
| HUBZPKG/SCA: Secura Hub with Z-Wave                        |                                     | Cost  | \$206.00 | Pr         | rice | \$1.00    |                           |
| Package 1: Keypad (Deskstand)                              | , Hub, and Siren                    |       |          |            |      |           |                           |
| HUBWZPKG/USB/SCA: Secura Hub with WiFi a                   | nd Z-Wave                           | Cost  | \$216.00 | Pr         | rice | \$11.00   |                           |
| HUBWPKG/USB/SCA: Secura Hub with WiFi                      |                                     | Cost  | \$206.00 | Pr         | rice | \$11.00   |                           |
| HUBZPKG/USB/SCA: Secura Hub with Z-Wave                    |                                     | Cost  | \$206.00 | Pr         | rice | \$1.00    |                           |
| Package 2: Keypad (Wallmount                               | ), Hub, Siren, 3 Doors, and a Motic | on    |          |            |      |           |                           |
| HUBWZPKG2/SCA: Secura Hub with WiFi and 2                  | -Wave                               | Cost  | \$322.00 |            |      |           |                           |

Figure 2: Price Flexibility

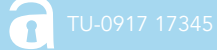

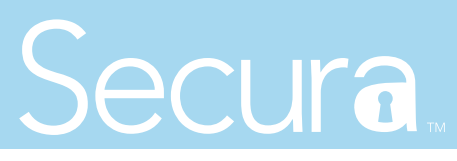

### Save Quote

You now have the ability to save the quotes of potential customers through the Secura Sales App. With this update, you can save a quote so you don't have to place an order while with the customer. When the quote is saved, the customer is e-mailed a copy of the contract that was discussed. You can edit or place the order at a later date by accessing **Saved Quotes** in the main menu. See Figures 3 and 4.

| Search ••••• 🗢   | 9:46 /    | ١M           | @ <b>@</b> \$ 99% |  |  |  |
|------------------|-----------|--------------|-------------------|--|--|--|
|                  | Secu      | ra.          |                   |  |  |  |
| Monitoring       |           |              | Information       |  |  |  |
|                  | Ship 1    | :0:          |                   |  |  |  |
| Dealer           | Customer  |              | Do Not Ship       |  |  |  |
| Service Address  |           |              |                   |  |  |  |
| First Name       |           | Last Name    |                   |  |  |  |
| Address          |           |              |                   |  |  |  |
| Address Line 2 ( | optional) |              |                   |  |  |  |
| City             |           | State (abbr) |                   |  |  |  |
| Zip Code         |           | Phon         | e Number          |  |  |  |
| Create Secura Ap | op Users  | •            |                   |  |  |  |
| Email Address    |           |              |                   |  |  |  |
|                  |           |              |                   |  |  |  |
|                  | _         |              |                   |  |  |  |

Figure 3: Save Quote Option

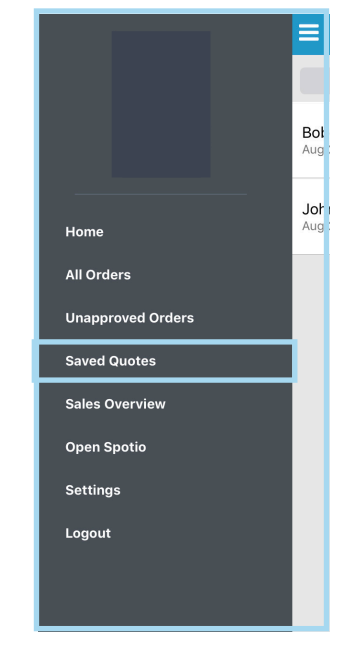

Figure 4: Access Saved Quotes

## **Optional Monitoring**

You now have the option to select **No Contract** (\$0.00/Mo.) when choosing a monitoring option through the Secura Sales App. This option is for customers who want to swap out a panel, purchase a Z-Wave device, or perform some other transaction where no monitoring contract is necessary. See Figure 5.

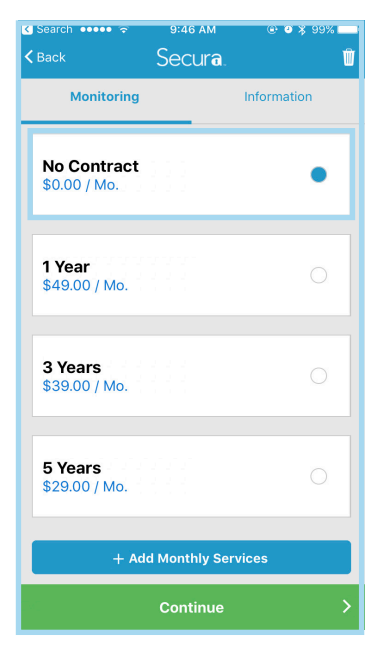

**Figure 5: Optional Monitoring**